## **CONEXION INALAMBRICA WINDOWS 10 Y 11**

Desconectar

1.- Si tiene problemas de conectarse a la red seleccione **dejar de recordar** 

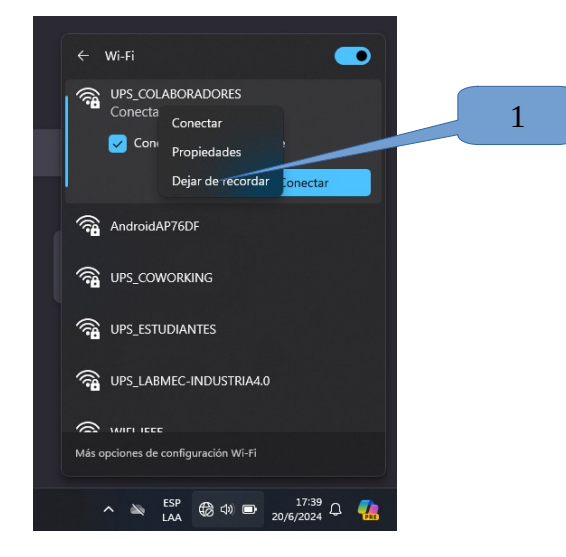

## 2 abc@ups.edu.ec ← Wi-Fi abc@est.ups.edu.ec UPS\_COLABORADORES Escribe tu nombre de usuario y contrase xyzj Cancelar AndroidAP76DF The UPS\_ESTUDIANTES aceptar Más opciones de configuración Wi-Fi ^ ≥ ESP ⊕ ⊕ ⊡ 17:40 ₽ 7

## 3.- Seleccionar conectar

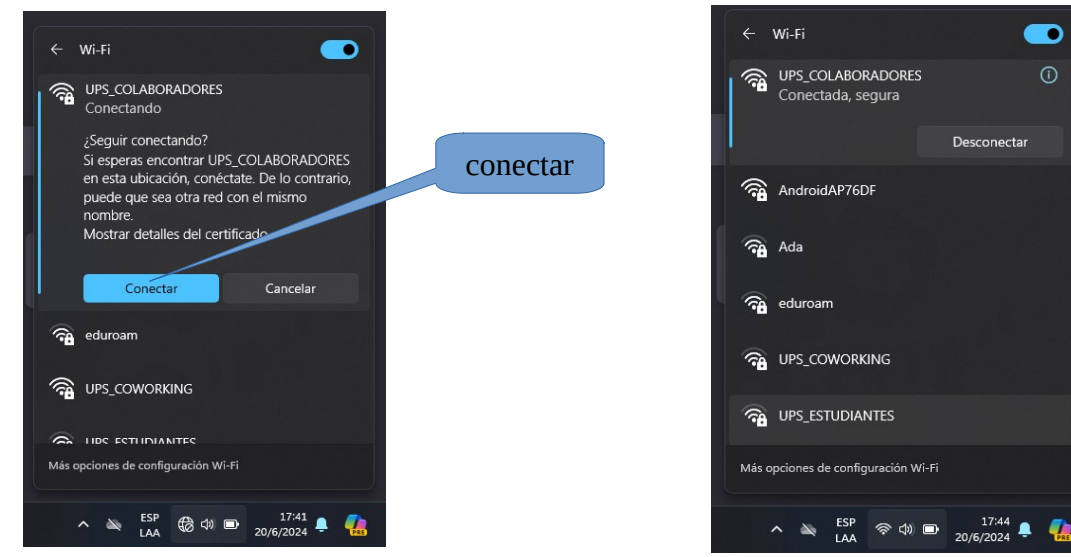

4.- Quita el anonymus para que puedas mantener la conexión de la red, sigue los pasos en este link (dirección en el banco de preguntas)

## 2.- Seleccionar la red e ingresar los datos de con los que accede a la página institucional